Reporting Entity Digital Information Transfer System

User Manual

V.1.0

# Table of Contents

| 1. | System Implementation                      | . 2 |
|----|--------------------------------------------|-----|
| 2. | Submit an Account Registration Application | . 2 |
| 3. | Password creation                          | . 6 |
| 4. | Login                                      | . 8 |
| 5. | Forgot password                            | . 9 |
| 6. | General functionality                      | 10  |

The purpose of this Manual is to make the different screens that appear during the information administration process received through the Reporting Entity Digital Information Transfer System (TIDSO, for its acronym in Spanish) easier to use.

## 1. System Implementation

#### a) Hardware requirement:

The user must have:

- Windows 7 (minimum)
- 4 GB RAM
- Intel Celeron

#### b) Software requirement:

The user must have:

- Google Chrome, FireFox, Opera or Safari
- Browser with html5 compatibility
- For a mobile phone: iPhone 7 or higher (Safari); Android 6.1 or higher (Chrome)

## 2. Submit an Account Registration Application

- 2.1. To start your registration on the Reporting Entity Digital Information Transfer System (TIDSO) it is necessary to access the Superintendency of Banks of Panama's website: www.superbancos.gob.pa.
- 2.2. Immediately afterwards, choose the "Register" option. (see Image 1)

Reporting Entity Digital Information Transfer System User Manual

| Superintendencia<br>de Bances de Janarra |                                 |
|------------------------------------------|---------------------------------|
| Cédula:<br>Ingrese su cédula             |                                 |
| Contraseña:<br>Ingrese su contraseña     |                                 |
| ¿Olvidaste tu contraseña? Da Click aqui, |                                 |
| +Olnicia sesión                          |                                 |
| ©2018 Superinter                         | ndencia de Bancos de Panamá<br> |

Image 1

2.3. In this tab you will find a document with the terms and conditions of the services that will be agreed on with the Client. The user must read and agree to the Terms and Conditions of the Service, choose "I have read and accept the Terms and conditions of use" and click on the "Next" box. This is required to continue with the account registration request. (See Image 2)

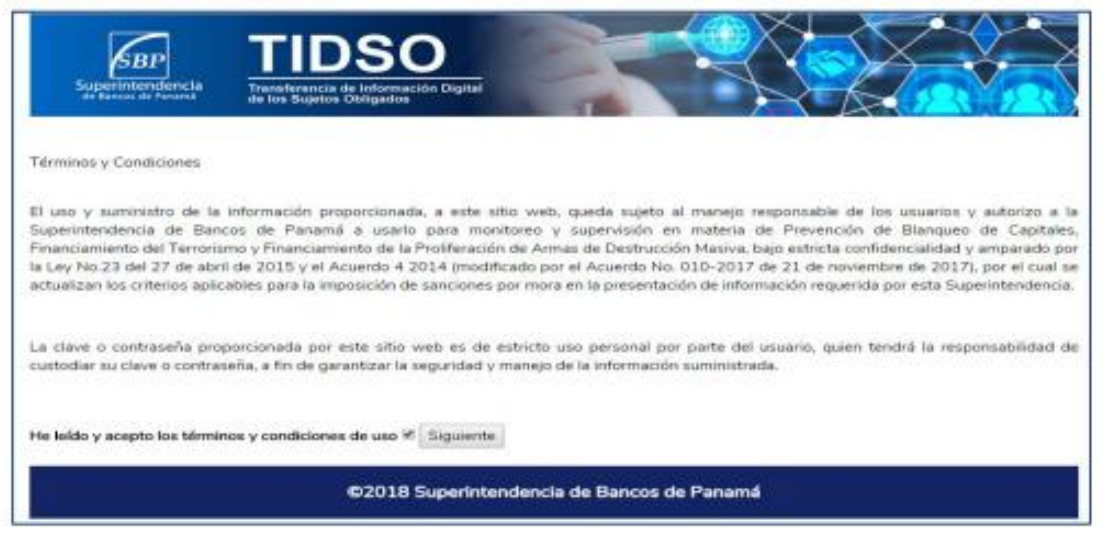

Image 2

2.4. A window will be opened as showed below. You should choose your ID card or passport. (See Image 3)

| Superintendencia<br>de Bancos de Panama | TIDSO<br>Transferencia de Información Digital<br>de los Sujetos Obligados |
|-----------------------------------------|---------------------------------------------------------------------------|
| (                                       | Registro por Cédula                                                       |
| (                                       | Registro por Pasaporte                                                    |
|                                         | ©2018 Superintendencia de Bancos de Panamá                                |

Image 3

2.5. The system displays the fields the client to be registered must fill in with the information required. (See Images 4 and 5)

| Eacha da ancimainto:          |            |  |
|-------------------------------|------------|--|
| 06/01/2018                    |            |  |
| Correo:                       |            |  |
| svidalfrago@gmail.com         |            |  |
| Cargo del solicitante:        |            |  |
| ANALISTA DE SISTEMAS          |            |  |
| Seleccione su tipo de entidad |            |  |
| EMPRESA FINANCIERA            | <b>₽</b> 2 |  |

Image 4

| 06/01/2018                    |   |  |  |
|-------------------------------|---|--|--|
| Correo:                       |   |  |  |
| svidalfrago@gmail.com         |   |  |  |
| Cargo del solicitante:        |   |  |  |
| ANALISTA DE SISTEMAS          |   |  |  |
| Seleccione su tipo de entidad |   |  |  |
| EMPRESA FINANCIERA            | • |  |  |
|                               |   |  |  |

Image 5

It is necessary to insert a valid e-mail address, since a confirmation message will be sent to activate the account.

When the data is inserted, click on the "Submit registration application" icon. (See Image 6)

| Superintendencia                | TIDSO                               | R                     |                   |   |
|---------------------------------|-------------------------------------|-----------------------|-------------------|---|
| Nombre: Iuisa                   | New York, All States and All States |                       |                   |   |
| Apellido: matos                 |                                     |                       |                   |   |
| Cédula: 3-123-456               |                                     |                       |                   |   |
| Telefono: 5237910               |                                     |                       |                   |   |
| Nacionalidad: panameña          |                                     |                       |                   |   |
| Correo: svidak@superbancos.g    | gob.pa                              |                       |                   |   |
| echa de Nacimiento: 1980-0      | 33-02                               |                       |                   |   |
| Cargo del Solicitante: ingenier | ro                                  |                       |                   |   |
| Tipo de Entidad: EMPRESA FI     | INANCIERA                           |                       |                   |   |
| Seleccione su Entidad Corresp   | pondiente: (FACILITO) CORPORACIO    | N NACIONAL DE CREDITO | OS Y COBROS, S.A. | • |
| Enviar Solicitud de Registr     | 10                                  |                       |                   |   |

Image 6

The next step will be the analysis of your application by the Superintendency of Banks' Administrator, and should it be approved, the system will send a notification to the e-

mail address registered by the applicant user to continue with the account activation process.

In the body of the e-mail, there will be a hyperlink with direct access to the Information Transfer System (TIDSO). A temporary username and password will be assigned by the system to finish the account activation process.

The link to access the system has a three business-day validity period. If the account registration process is not completed [in that time], the application will be automatically cancelled.

### 3. Password creation

3.1. Enter your e-mail account and choose the e-mail sent by the Superintendency of Banks. Check the contents of the e-mail and click on the link. *(See Image 7)* 

| - | soporte@superbancos.gob.pa 13:33 (hace 5 m<br>para mí ≠                                                                                                    | 1 |
|---|----------------------------------------------------------------------------------------------------|---|
|   | LUIS SANTOS                                                                                                    |   |
|   | Bienvenido al Sistema de Transferencia de Información Sujetos Obligados                                                                                                 |   |
|   | Esta plataforma ha sido creada para el envío de documentación regulatoria a la Superintendencia de Bancos de Panamá Para acceder al sistema debe utili<br>credenciales: | z |
|   | Usuario: 8-465-137                                                                                                    |   |
|   | Contraseña: 300922                                                                                                    |   |
|   | Para continuar con el proceso de activación de la cuenta debe dar clic en el siguiente enlace:                                                                          |   |
|   | Sistema TIDSO                                                                                                    |   |
|   | En caso de que no funcione, simplemente copie y pegue el enlace en su navegador.                                                                                        |   |

Image 7

3.2. The system will display a screen in which you should insert the username and password provided in the e-mail approving the Account activation. *(See Image 8)* 

Reporting Entity Digital Information Transfer System User Manual

| Superintendencia<br>de Bancos de Panamá  | DSO<br>a de Información Digital<br>se Obligados |
|------------------------------------------|-------------------------------------------------|
| Cédula:                                  |                                                 |
| 8-465-137                                |                                                 |
| Contraseña:                              |                                                 |
| •••••                                    |                                                 |
| ¿Olvidaste tu contraseña? Da Click aqui, |                                                 |
| Registrarse                              |                                                 |
| ➔Inicia sesión                           |                                                 |
|                                          | ©2018 Superintendencia de Bancos de Panamá      |

Image 8

- 3.3. The system will open a window in which you should insert a single password (from 6 to 20 alphanumeric characters), defined by the applicant user. *(See Image 9)*
- 3.4. After inserting the information, click on the "Accept" button. (See Image 9)

| Superintendencia<br>de Bancos de Panamá | TIDSO<br>Transferencia de Información Digital<br>de los Sujetos Obligados      |
|-----------------------------------------|--------------------------------------------------------------------------------|
|                                         | La contrase ta debe estar formada entre 6-20 car teres (solo letras y n teres) |
|                                         | Aceptar                                                                        |

Image 9

## 4. Login

- 4.1. The user must insert his ID card number and the previously created password on the Login screen. (See Image 10)
- 4.2. Click on the "Log in" button. (See Image 10)

| Superintendencia<br>de Bancos de Panama                      | TIDSO<br>Transferencia de Información Digital<br>de los Sujetos Obligados |                             |
|--------------------------------------------------------------|---------------------------------------------------------------------------|-----------------------------|
| Usuario:<br>8-465-137                                        |                                                                           |                             |
| Contraseña:                                                  |                                                                           |                             |
| ¿Olvidaste tu contraseña? D<br>Registrarse<br>Ølnicia sesión | a Click aqui.                                                             |                             |
|                                                              | ©2018 Superinte                                                           | ndencia de Bancos de Panamá |

Image 10

4.3. The system will show the Portal's main option menu and the Desktop to start using the system. (See Image 11)

Reporting Entity Digital Information Transfer System User Manual

| Superintendencia<br>de Bancos de Panamà<br>tienvenido: Luis | ferencia de Información Digital<br>Sujetos Obligados |                | N K             |              |
|-------------------------------------------------------------|------------------------------------------------------|----------------|-----------------|--------------|
| LIADO FACTORING S.A                                         | Adjuntar Documer                                     | ntos Consultar | Más Información | Cerrar Sesió |
| Adjuntar Documen                                            | tos Consu                                            | ıltar          | Más Inforr      | nación       |
|                                                             |                                                      |                | G               |              |
| U                                                           |                                                      |                |                 |              |

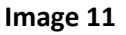

# 5. Forgot password

- 5.1. Should you forget your password, choose the password retrieve option located at the bottom of the login screen.
- 5.2. The system will show a window where you should choose the option "Forgot password," insert the username with which you log onto the Portal and choose "Accept." (See Image 12)

Reporting Entity Digital Information Transfer System User Manual

| Superintendencia<br>de Bancos de Panamá    | TIDSO<br>Transferencia de Información Digital<br>de los Sujetos Obligados |  |
|--------------------------------------------|---------------------------------------------------------------------------|--|
| Cédula:<br>Ingrese su cédula               |                                                                           |  |
| Contraseña:<br>Ingrese su contraseña       |                                                                           |  |
| ¿Olvidaste tu contraseña? [<br>Registrarse | Da Click aqui,                                                            |  |
| ➡Inicia sesión                             |                                                                           |  |

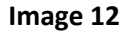

- 5.3. The system will show a message indicating that your password was retrieved and soon you will receive an e-mail to your user e-mail account.
- 5.4. Last, you must enter you e-mail account and check for the e-mail sent by the Superintendency of Banks of Panama to obtain a new password to access the Portal.

# 6. General functionality

### 6.1. Attach and submit documents:

To attach documents, choose the "Attach documents" icon. (See Image 13)

Reporting Entity Digital Information Transfer System User Manual

| Superintendencia<br>de Bancas de Panama  | O<br>nación Digital<br>os     |                               |
|------------------------------------------|-------------------------------|-------------------------------|
| Bienvenido: Luis<br>ALIADO FACTORING S A |                               |                               |
|                                          | Adjuntar Documentos Consultar | Más Información Cerrar Sesión |
| Adjuntar Documentos                      | Consultar                     | Más Información               |

Image 13

a) **Type of document:** Choose the type of the document you wish to attach and submit from the catalog. *(See Image 14)* 

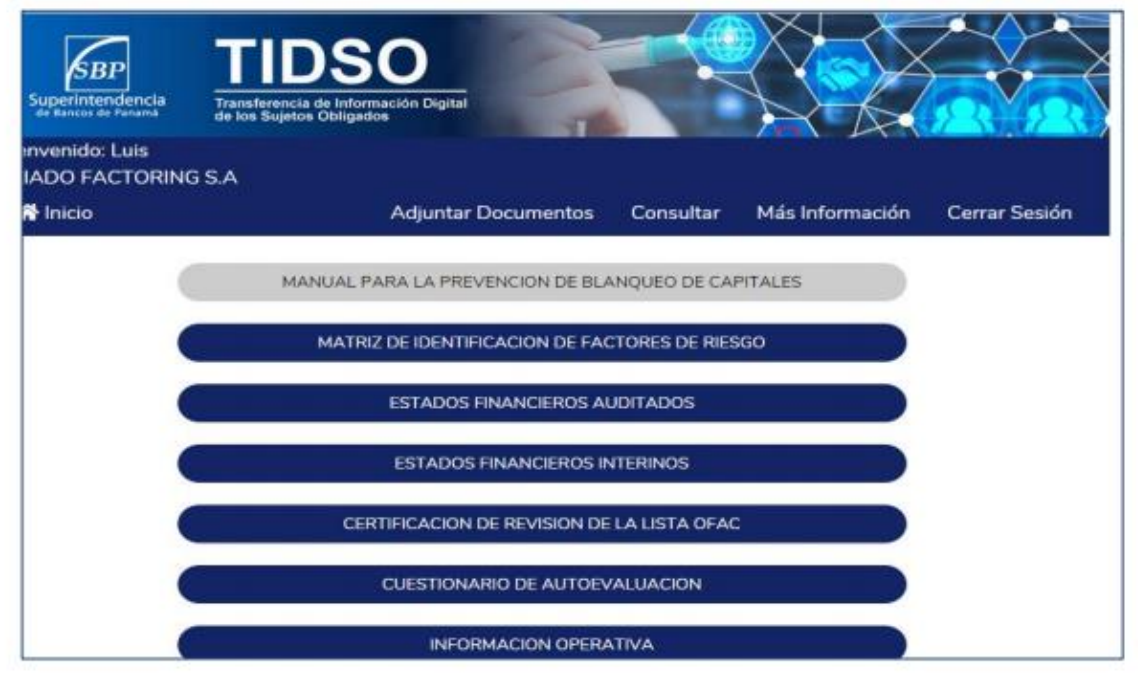

Image 14

**b) Submittal Timeline:** Each of the attached documents must be submitted according to the specific timeline; therefore you must choose the relevant period from the catalog.

| Superintendencia<br>de Bances de Panama<br>Bienvenido: Luis<br>ALIADO FACTORIN | TIDSO<br>Transferencia de Información Digital<br>de los Sujetos Obligados |
|--------------------------------------------------------------------------------|---------------------------------------------------------------------------|
| 希 Inicio                                                                       | Adjuntar Documentos Consultar Más Información Cerrar Sesión               |
| (                                                                              | 2019-PRIMER SEMESTRE                                                      |
|                                                                                | ©2018 Superintendencia de Bancos de Panamá                                |

Image 15

c) Upload file: Click on the "Choose file." button (See Image 16)

| Superintendence<br>de Bancos de Panam            | la<br>Transferencia de Infor<br>de los Sujetos Obligad | mación Digital            |               |                 |               |
|--------------------------------------------------|--------------------------------------------------------|---------------------------|---------------|-----------------|---------------|
| Bienvenido: Luis<br>ALIADO FACTO<br>ALIADO FACTO | RING S.A                                               | Adjuntar Documentos       | Consultar     | Más Información | Cerrar Sesión |
| Seleccionar archivo                              | IDEICOMISO 1133A.pdf                                   | Subir archivo             |               |                 |               |
|                                                  | ©20                                                    | 18 Superintendencia de Ba | ancos de Pana | imá             |               |

Image 16

Choose the file you want to upload from your computer. (See Image 17)

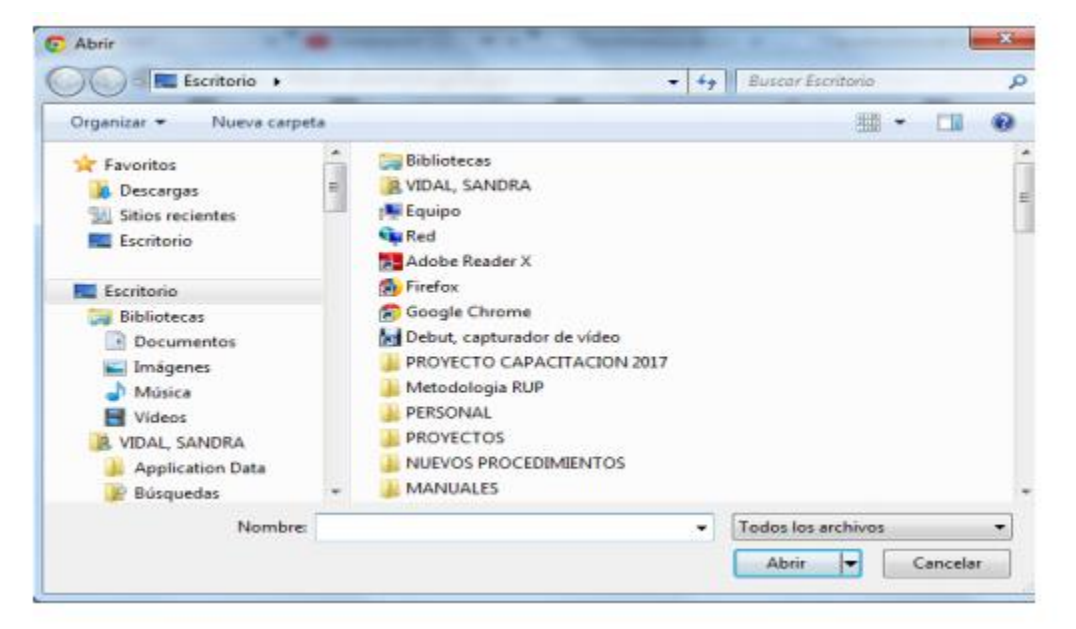

Image 17

The system only allows documents in PDF/Excel file format to be uploaded.

When uploading big files, we must wait the time necessary for upload.

Click on the "File upload" button. (See Image 18)

| Superintendencia<br>de Bancos de Panama<br>Bienvenido: Luís<br>ALIADO FACTORINO | TIDS<br>Transferencia de Infor<br>de los Sujetos Obligad | Mación Digital         |                |                 |               |
|---------------------------------------------------------------------------------|----------------------------------------------------------|------------------------|----------------|-----------------|---------------|
| 👫 Inicio                                                                        |                                                          | Adjuntar Documento     | a Consultar    | Más Información | Cerrar Sesión |
| Seleccionar archivo FIDE                                                        | ICOMISO 1133A.pdf                                        | Subir archivo          |                |                 |               |
|                                                                                 | ©20                                                      | 18 Superintendencia de | Bancos de Pana | amá             |               |

Image 18

The system will show a screen message indicating that the file was successfully uploaded. (See Image 19)

Reporting Entity Digital Information Transfer System User Manual

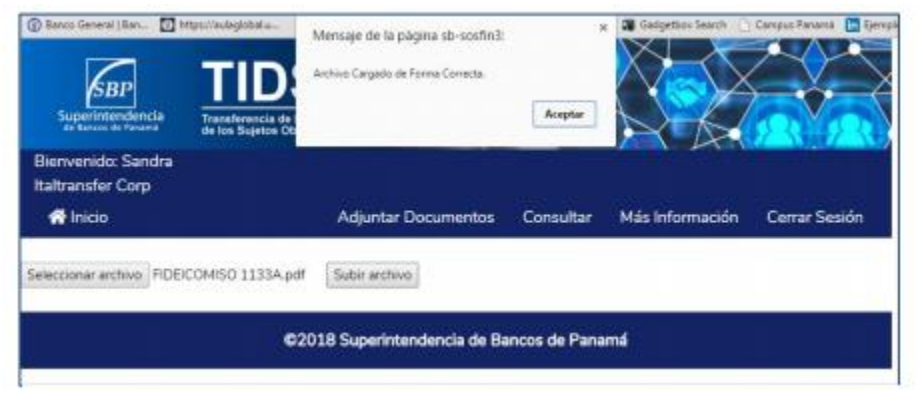

Image 19

#### 6.2. Request information:

You will be able to request for information on the status of the files submitted to the Superintendency of Banks by choosing the "Consult" icon located on the homepage of the information transfer portal. (See Images 20 and 21)

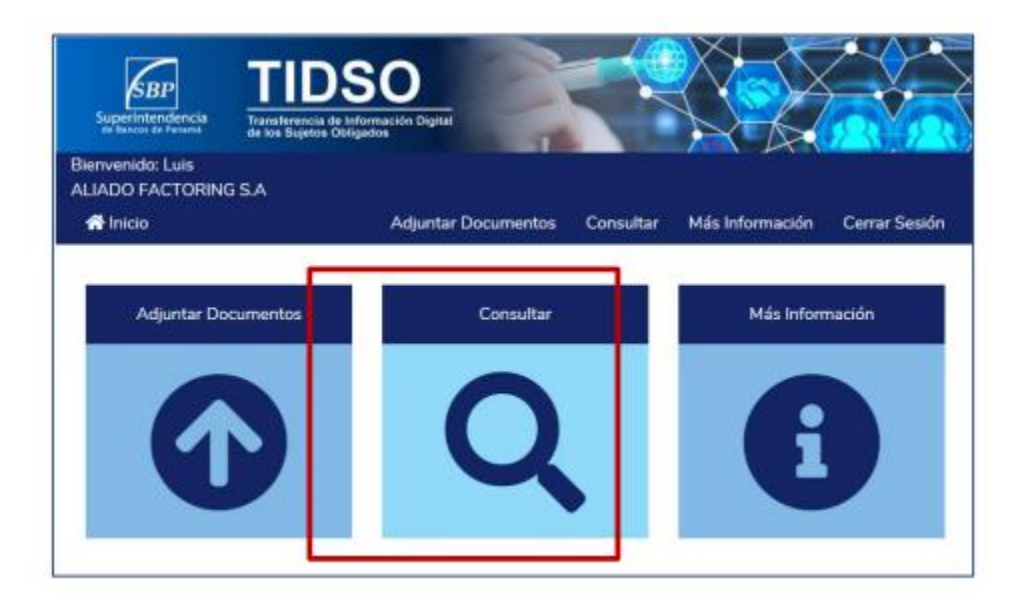

Image 20

Reporting Entity Digital Information Transfer System User Manual

| Superintendencia<br>Superintendencia<br>de Baucor de Pasanas | DSO<br>ancia de Información Digital<br>jence Obligados | X                 |                        |                         |
|--------------------------------------------------------------|--------------------------------------------------------|-------------------|------------------------|-------------------------|
| Bienvenido: Luis<br>ALIADO FACTORING S.A                     | Advinter Decomonter - Con                              | culture Md        | e leferención          | Carrie Carión           |
| LIADO FACTORING S.A                                          | Aujuntar Documentos Con                                | suitar Ma         | Sinternacional         | Cerrar Sesion           |
| DOCUMENTO                                                    | TIPO DOCUMENTO                                         | FECHA DE<br>ENVIO | USUARIO                | ESTATUS<br>DOCUMENTO    |
| FACT001-MIFR-PRIMER<br>SEMESTRE-V1-2019.zip                  | MATRIZ DE IDENTIFICACION DE FACTORES<br>DE RIESGO      | 2018-11-16        | Luis santos            | PENDIENTE<br>EVALUACIÓN |
| FACT001-MIFR-SEGUNDO<br>SEMESTRE-V2-2019 zip                 | MATRIZ DE IDENTIFICACION DE FACTORES<br>DE RIESGO      | 2018-11-12        | CARLOS ELIAS<br>PINEDA | PENDIENTE<br>EVALUACIÓN |
| ACT001-MPBC-ANUAL-V1-<br>2019.zip                            | MANUAL PARA LA PREVENCION DE<br>BLANQUEO DE CAPITALES  | 2018-11-12        | CARLOS EUAS<br>PINEDA  | DOCUMENTO<br>RECIBIDO   |
| FACT001-EFA-ANUAL-V1-2019.zip                                | ESTADOS FINANCIEROS AUDITADOS                          | 2018-11-12        | CARLOS ELIAS<br>PINEDA | DOCUMENTO<br>RECIBIDO   |
| FACT001-COSO-PRIMER<br>SEMESTRE-V1-2019 2(p                  | CUESTIONARIO DE AUTOEVALUACION                         | 2018-11-12        | CARLOS ELIAS<br>PINEDA | DOCUMENTO<br>RECIBIDO   |

Image 21